ASUS Display ASUS SignArrange Detailed Operation Manual

Display Business Unit Date: 2017/01/19

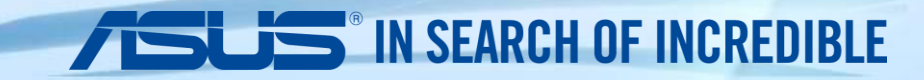

# Play VIDEO, PHOTO and TEXT SHOW via USB drive and SD card

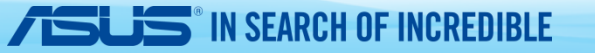

#### You will need

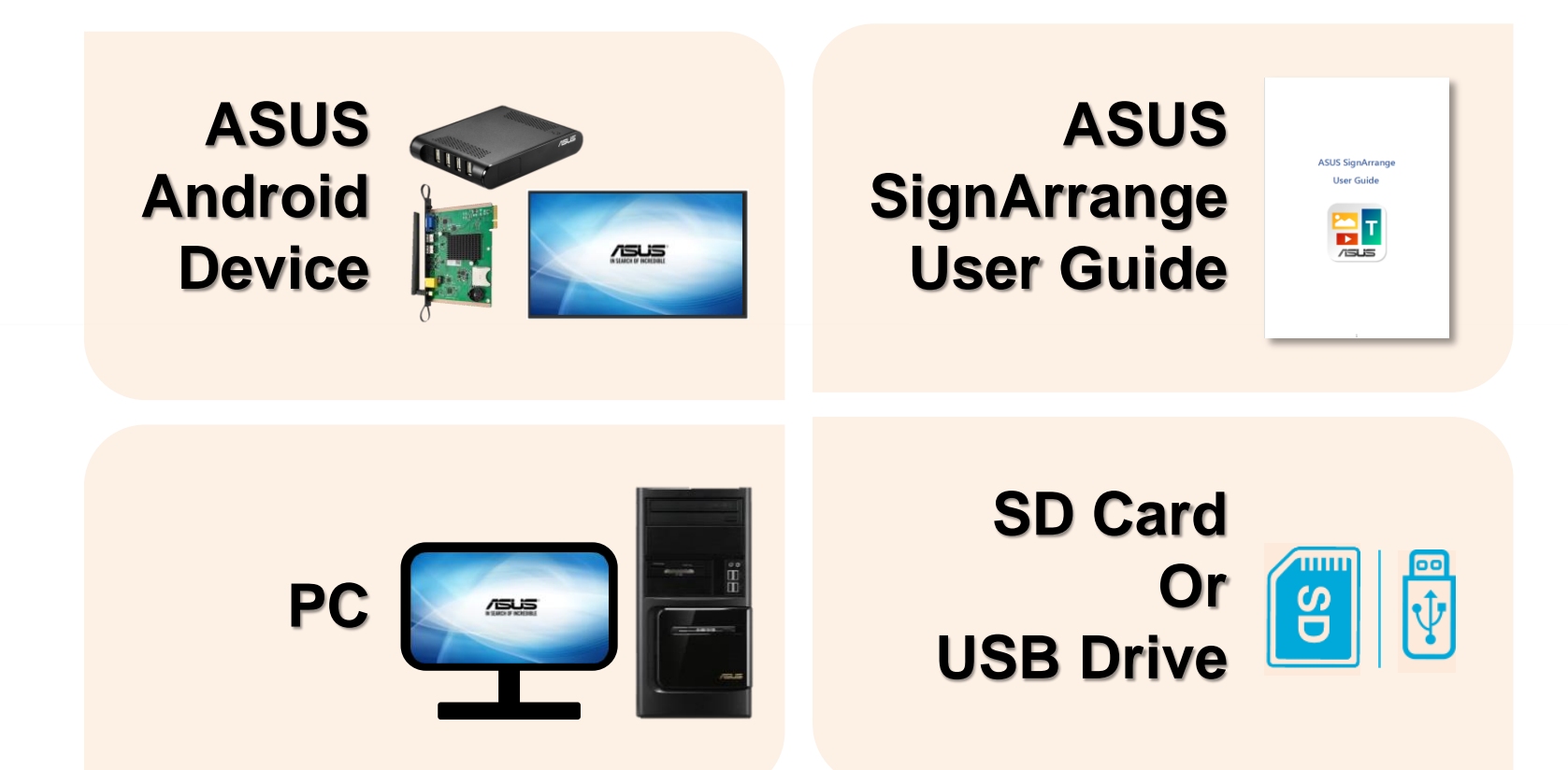

## D Step 1

Boot up ASUS CAX21 or CA001, access Internet and click "ASUS SignArrange" APP.

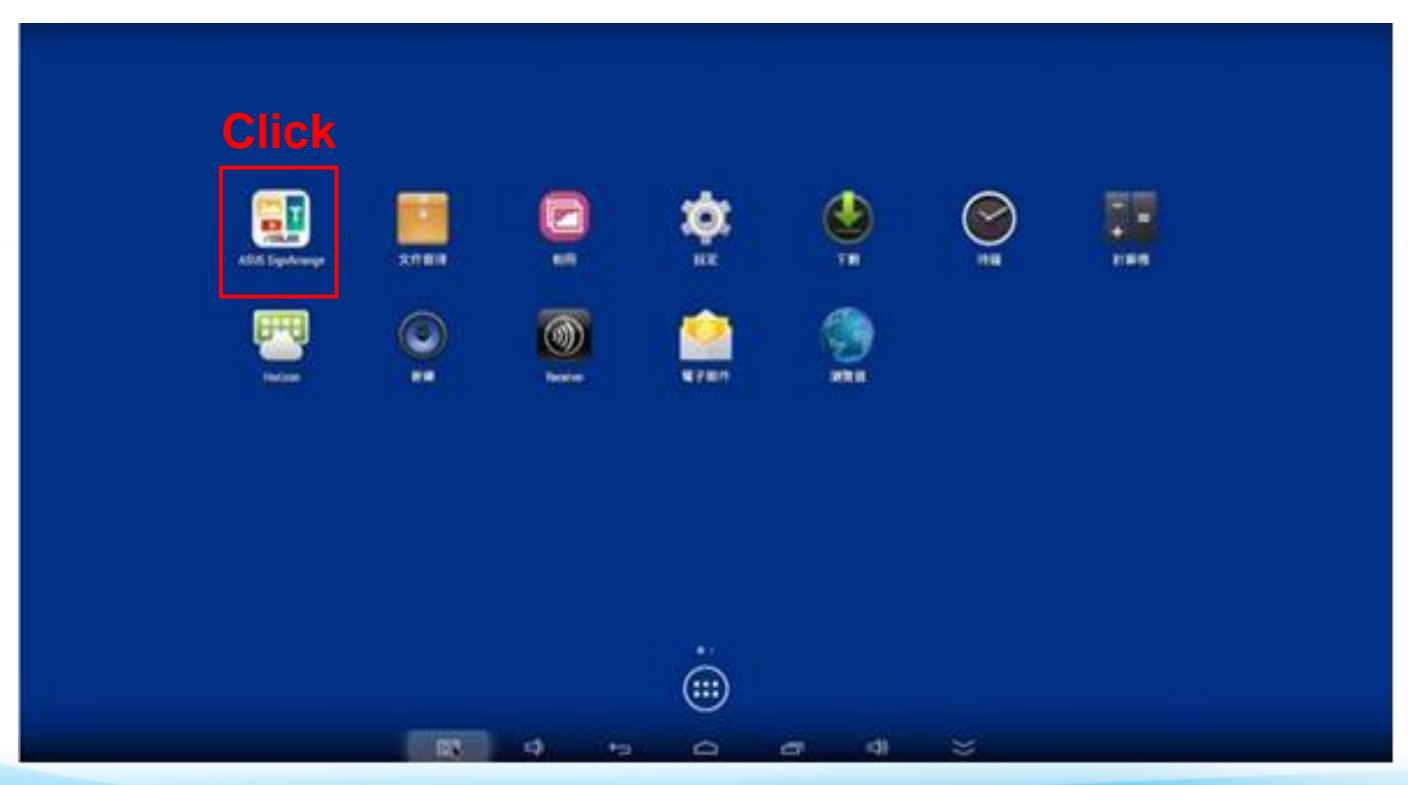

For first time use, access Internet and click "Go! Activate" and get the right to access SignArrange APP. Machines will keep authorizing every time turning on until authorizing successfully.

| License Key  | G3LSKW001670 |  |
|--------------|--------------|--|
|              |              |  |
|              |              |  |
|              |              |  |
| Click        |              |  |
| CO. Activate | Free Trial   |  |

**Step 1-1** 

SEARCH OF INCREDIBLE

[Note]

For those unsuccessfully authorized android machines, **"free trail"** is the alternative for those machines.

Click "Setting" to enter parameters adjustment.

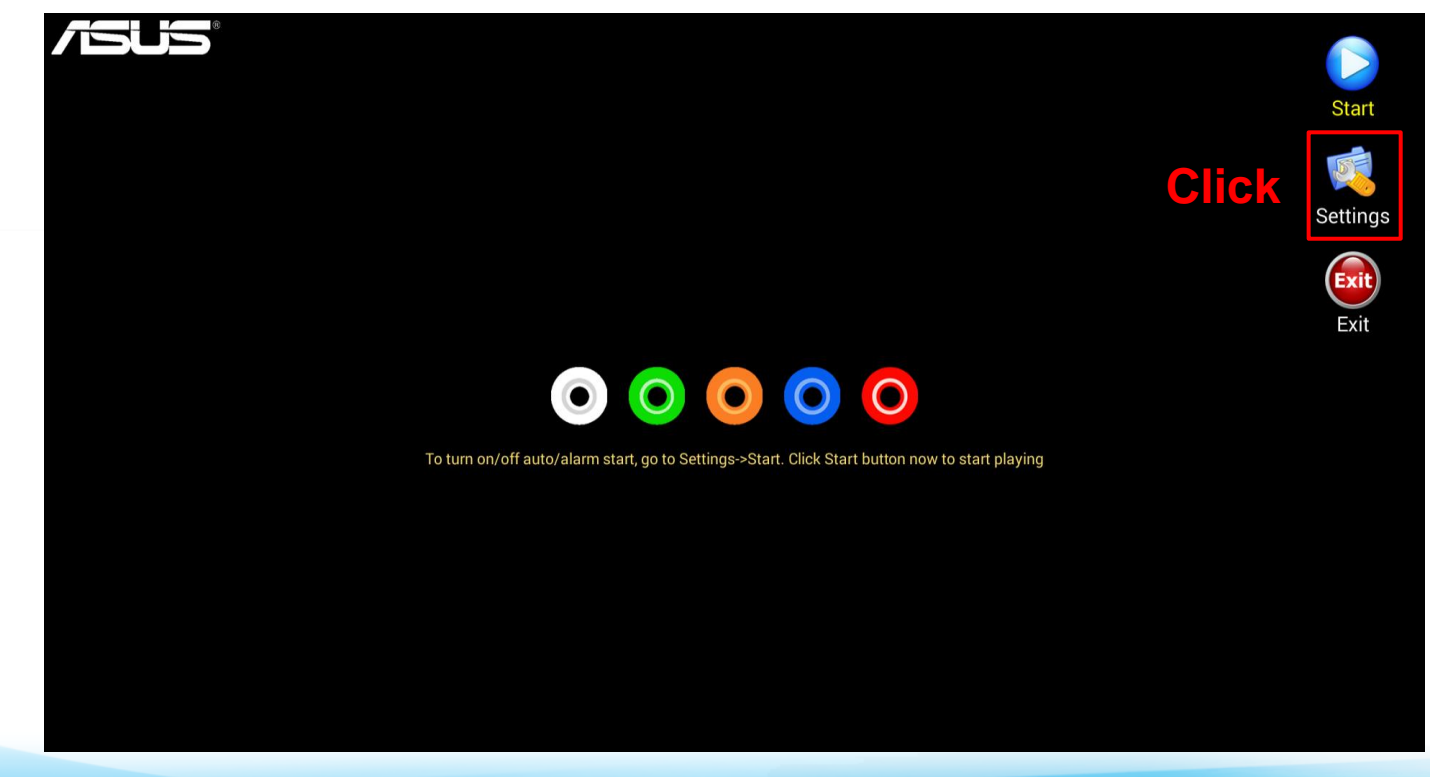

**ISUS**" IN SEARCH OF INCREDIBLE

Click "Start" to enter parameters adjustment.

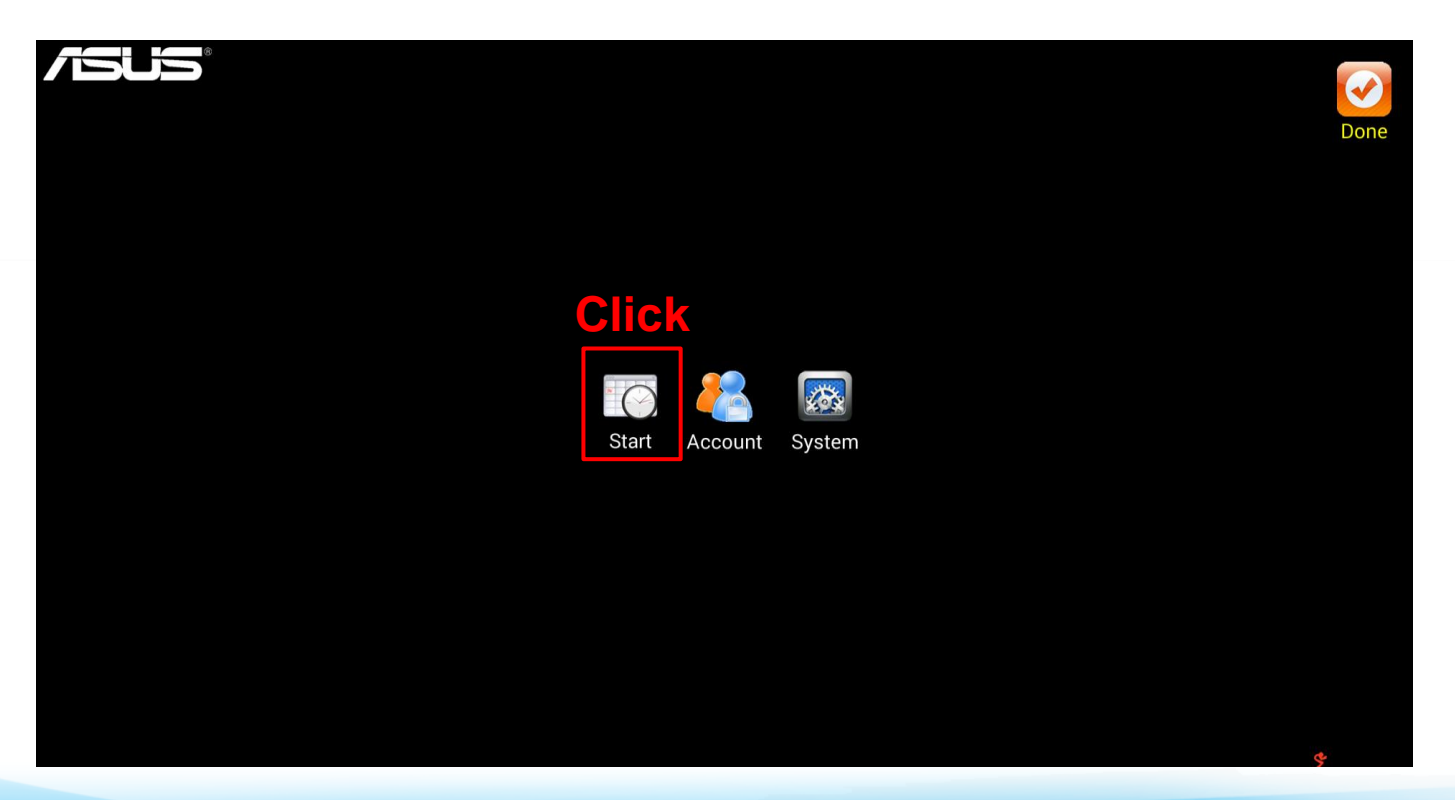

Click "Start" to enter parameters adjustment.

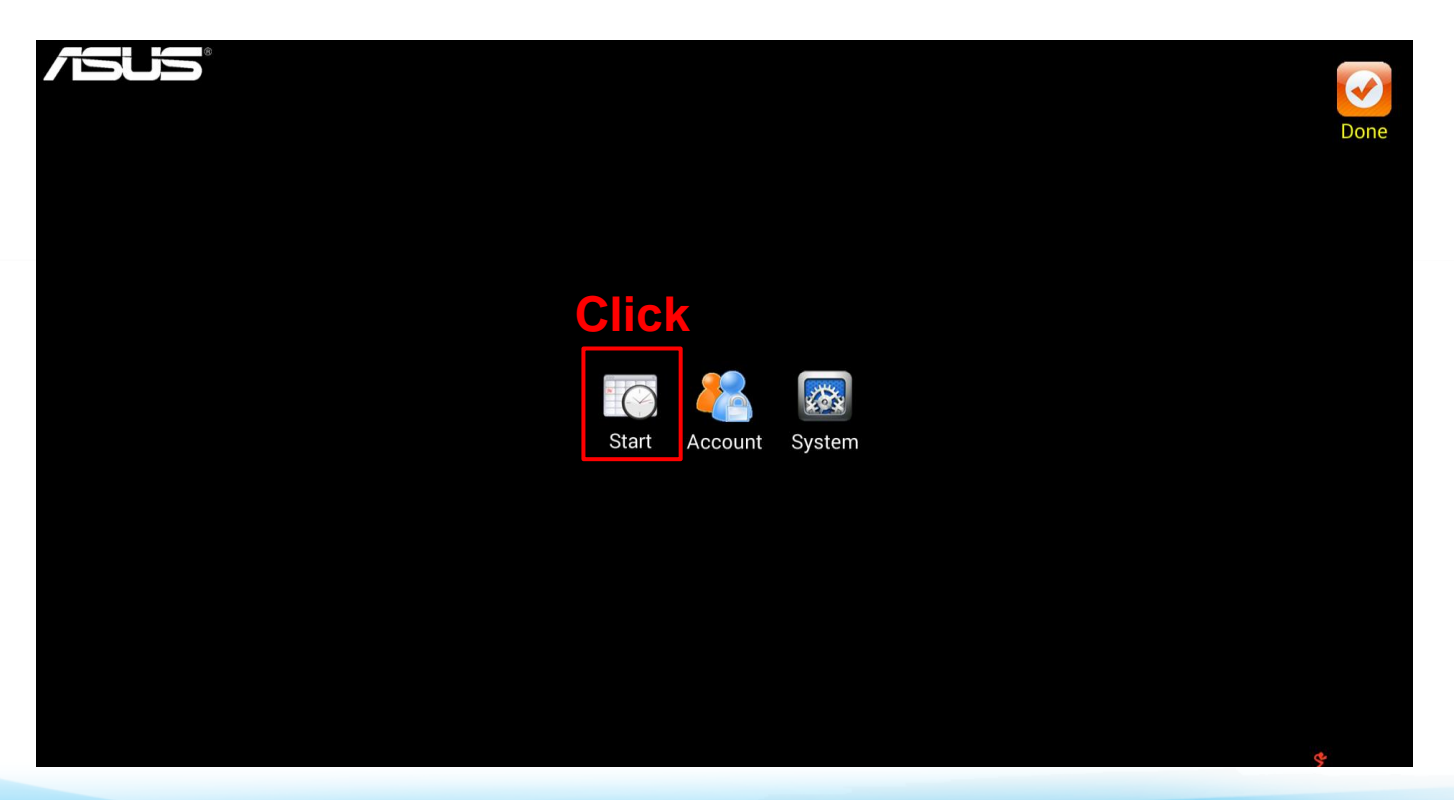

#### Step 3-1

- 1) Would you like to "Start app when power up"? Yes: Enable this item. / No: Disable this item.
- 2) Would you like to "Start app when alarm "?

SEARCH OF INCREDIBLE

Yes: Enable this item and set time for auto start & off. / No: Disable this item.

Click on "Save" button to save.

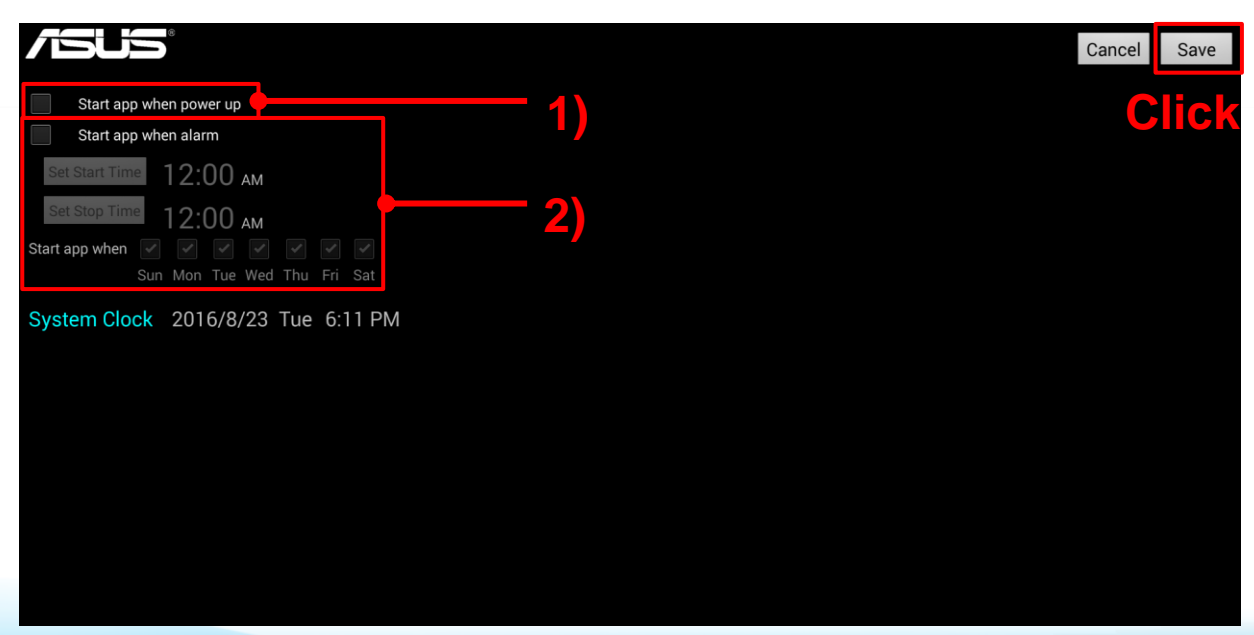

[Note] Be sure to have correct time and time zone setting in your Android device

Click "Account" to enter parameters adjustment.

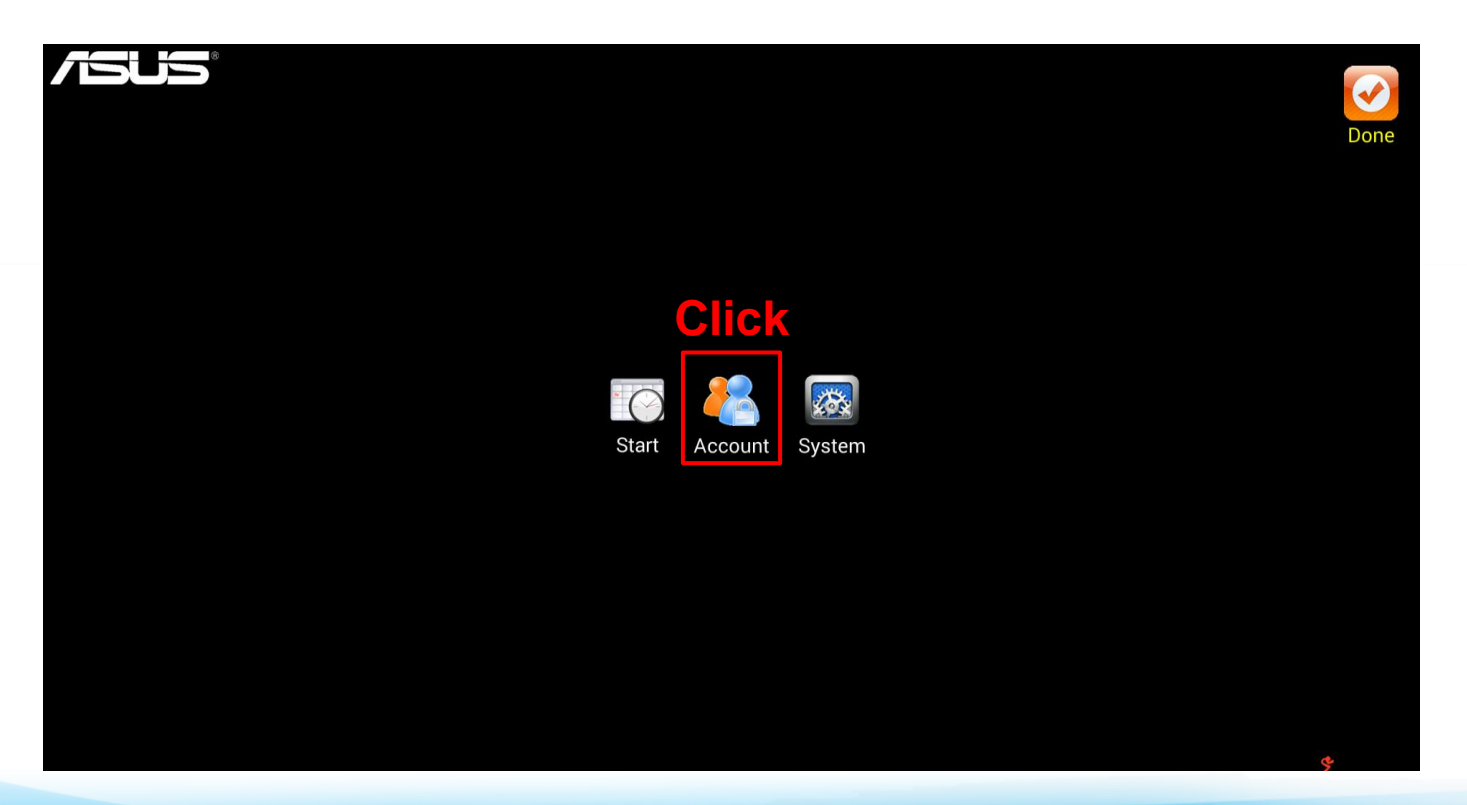

- Step 4-1

Click on "Template 1" button to select the template and "OK" button to save.

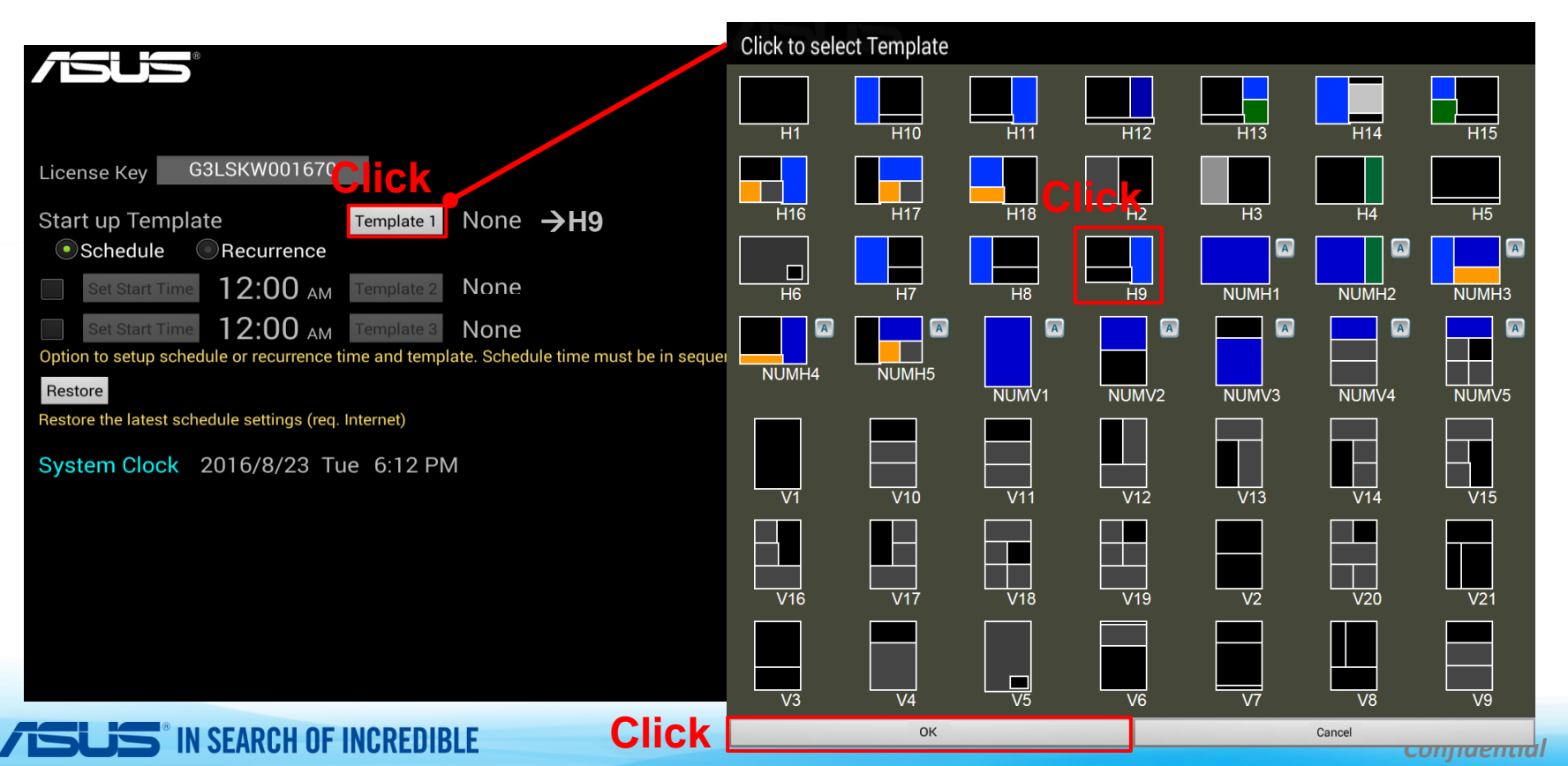

P.11

#### - Step 4-2

Would you like to "start template scheduling"?

Yes. Select "Schedule" to enable, mark and click the "Set Start Time" button to set the next

starting time and template 2. Same for the 3<sup>rd</sup> starting time and template 3

No, I decide to play one Template only. → Disable the mark in front of "Set Start Time".

No, I would like to "start template recurring".→ See next page

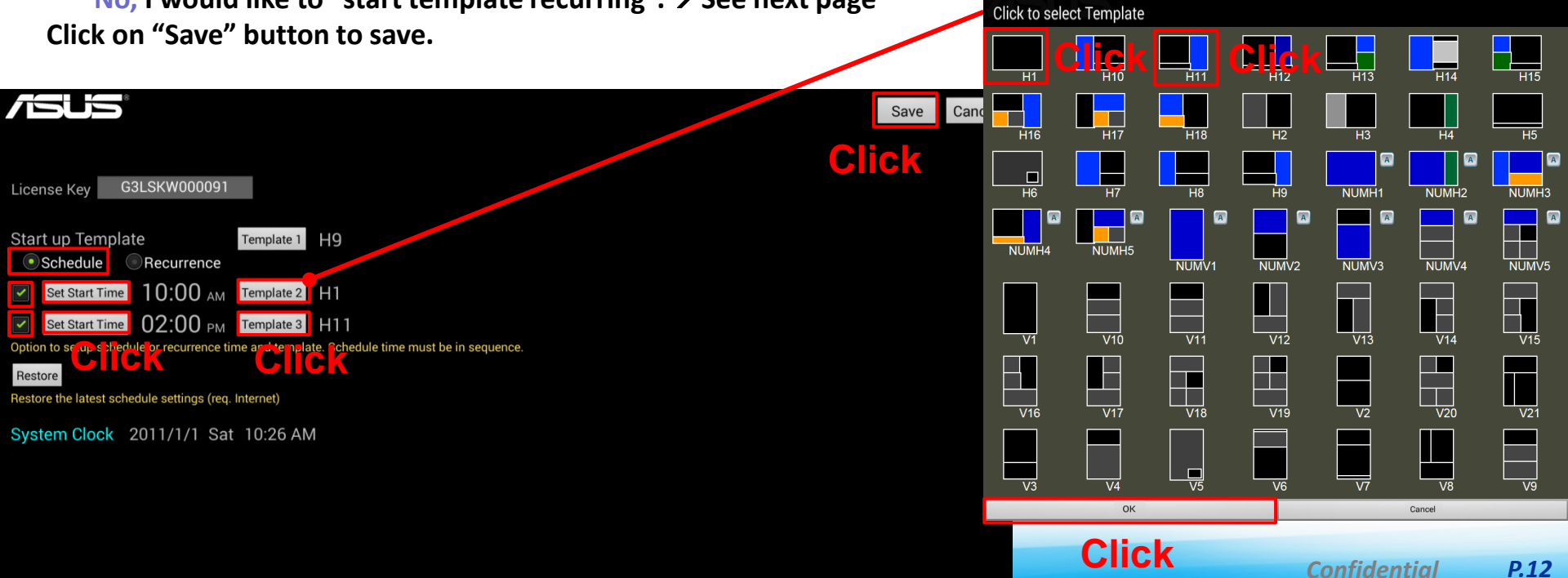

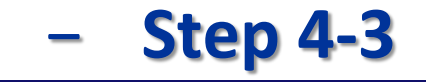

I would like to "start template recurring". →Select "Recurrence" to enable, mark and click the "Cycle Time" button to set the template interval and 2<sup>nd</sup> template, and 3<sup>rd</sup> template if needed.

I decide to play one Template only.  $\rightarrow$  Disable the mark in front of "Cycle Time".

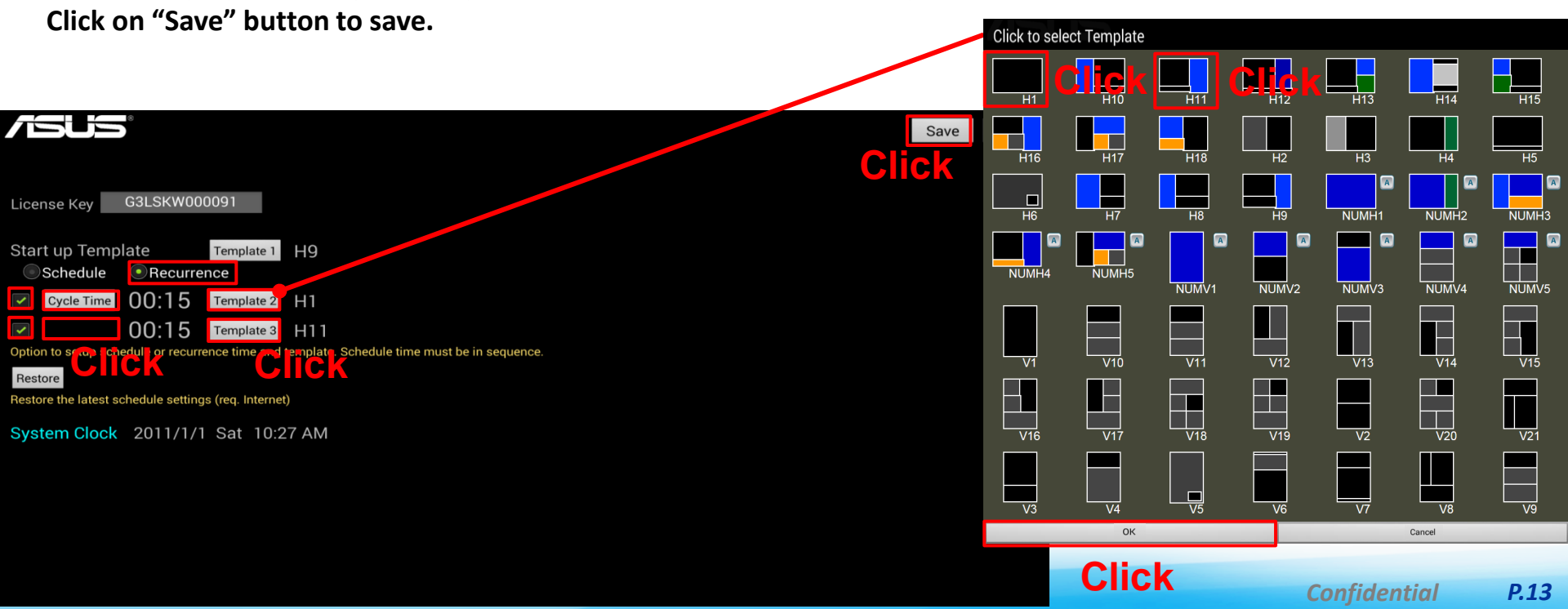

Click "System" to enter parameters adjustment.

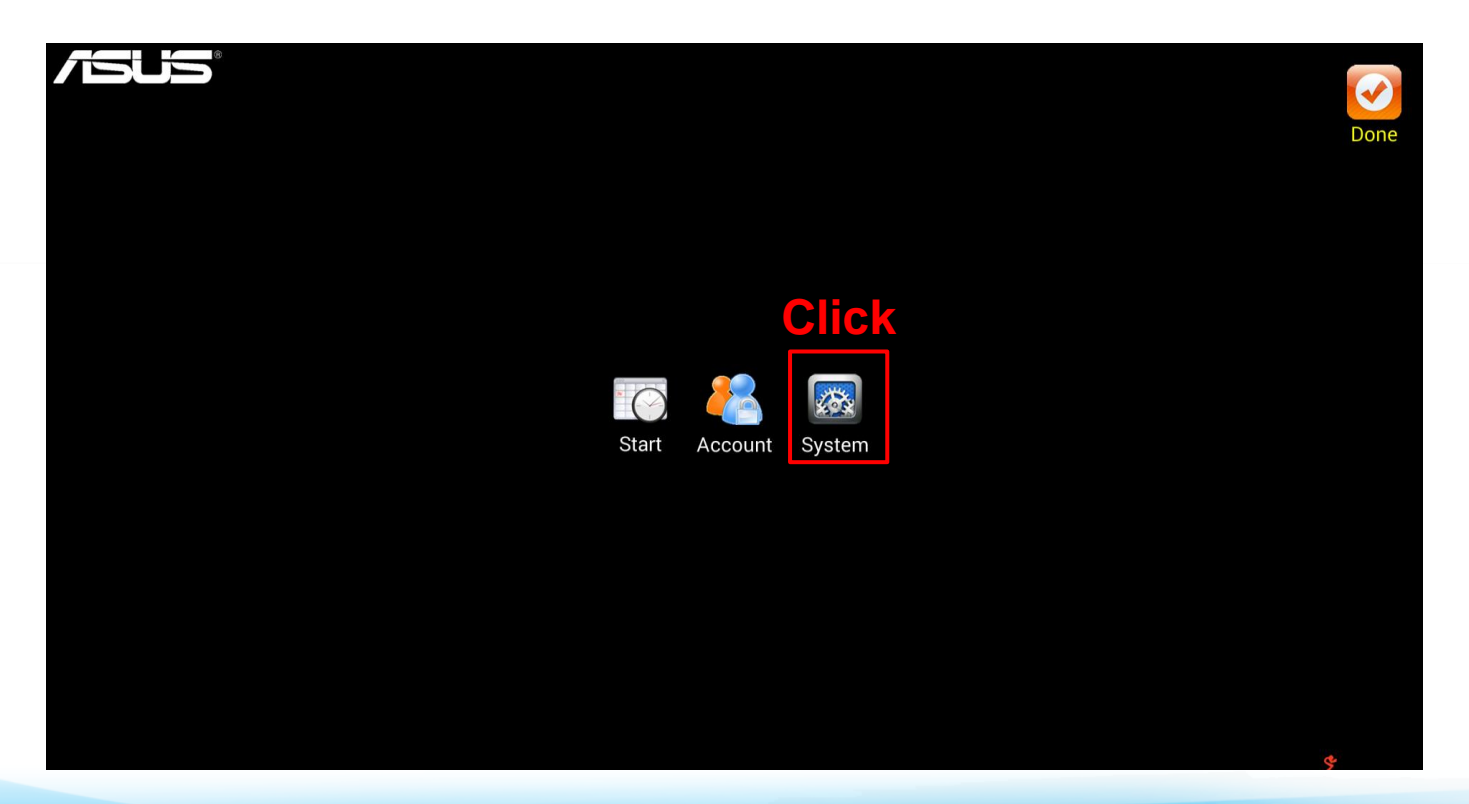

#### Step 5-1

- Would you like to set security code to enter "Setting"?
  Yes. Enter any words in this space. / No. Just leave this space blank.
- 2) Would you like to lengthen or shorten the time of each image to be displayed? Yes. Enter any number in this space. / No. Just keep the default number, 7 sec.
- 3) To adjust the parameters of Text Show.
- 4) To choose the source of media, USB drive or SD Card.
- 5) Would you like to store contents in internal storage space and remove USB drive or SD Card while playing? Yes. Select "Download" to enable. / No. Disable the mark in front of "Download".

|                                                                                                    | Click | Save | Cancel |
|----------------------------------------------------------------------------------------------------|-------|------|--------|
| PIN 1                                                                                                    |       |      |        |
| Image Length  7  Sec    Length of each image to be displayed  2                                                                                                    |       |      |        |
| Text Show    Scroll    Left    Color    #Line    1      Text setting when file in .txt. #Line will auto adjust font size.    3                                                                                                    |       |      |        |
| Media Source    USB Drive    SD Card    Image: Content and media path. Select Download can remove USB/SD after playing    4)      Set the source of content and media path. Select Download can remove USB/SD after playing    5) |       |      |        |
| Device path example of Media Path 'a' :<br>Template1 : a1/zone#/media<br>Template2: a2/zone#/media<br>Template3: a3/zone#/media                                                                                                   |       |      |        |
| a1/2/pic_1.png, pic_2                                                                                                    |       |      |        |

## Step 6

Confirm the "Name of the Template" & "the ratio of the width and height dimension of content" from ASUS SignArrange User Guide.

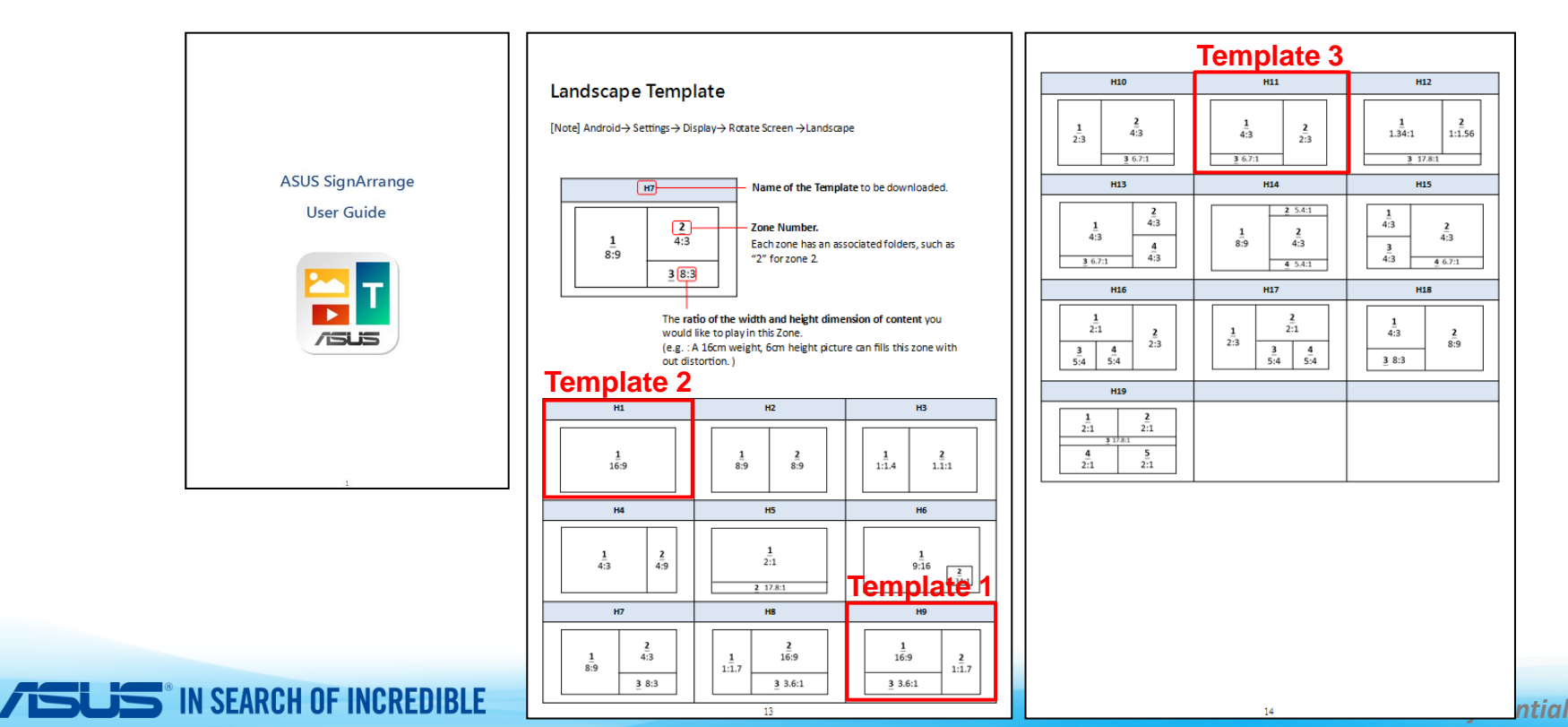

#### Start to prepare contents in PC.

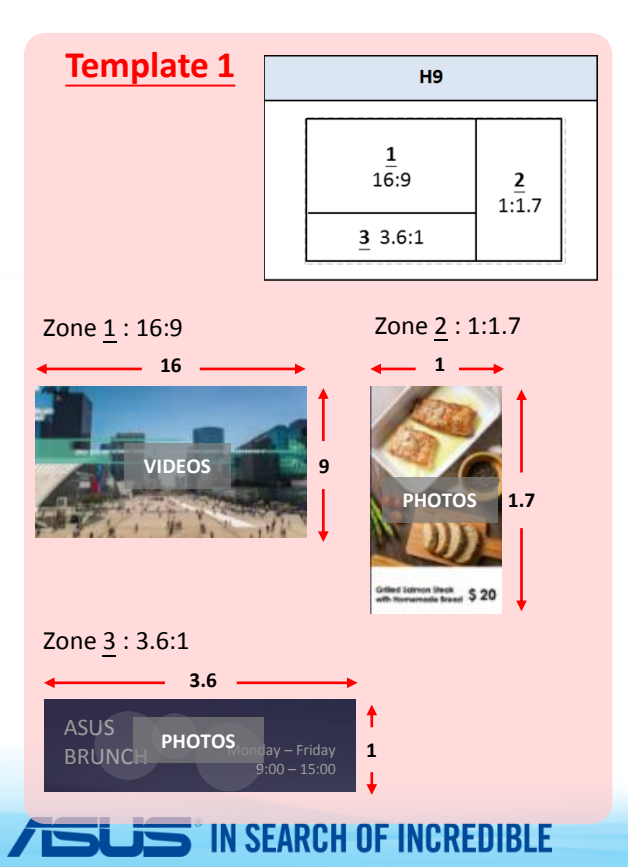

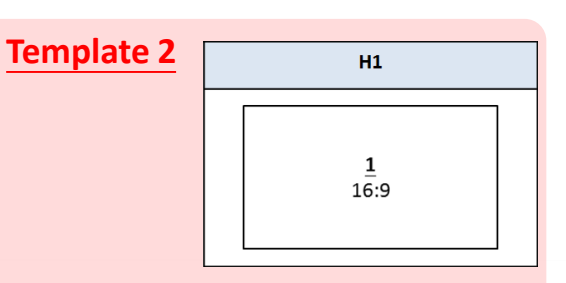

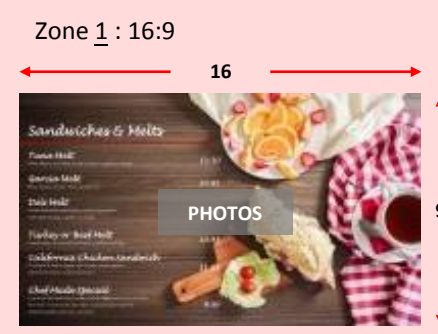

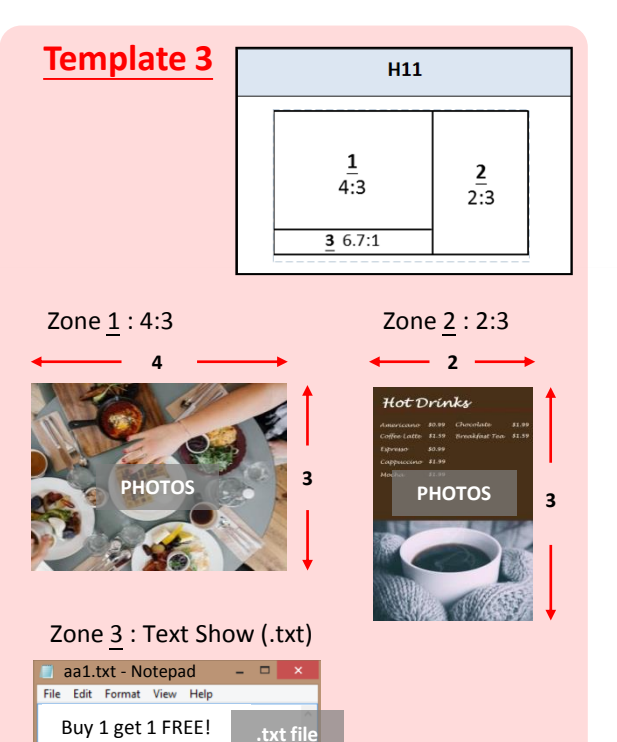

#### - Step 7-1

- 1) Create folder named "a1" in USB drive or SD Card for Template 1, "a2" for Template 2 and "a3" for Template 3 if needed.
- 2) In template, each zone has an associated folders, such as "1" for Zone <u>1</u>, "2" for Zone <u>2</u> and "3" for Zone <u>3</u> and so on. Store all images, video and/or txt file you want to playback in above folders.

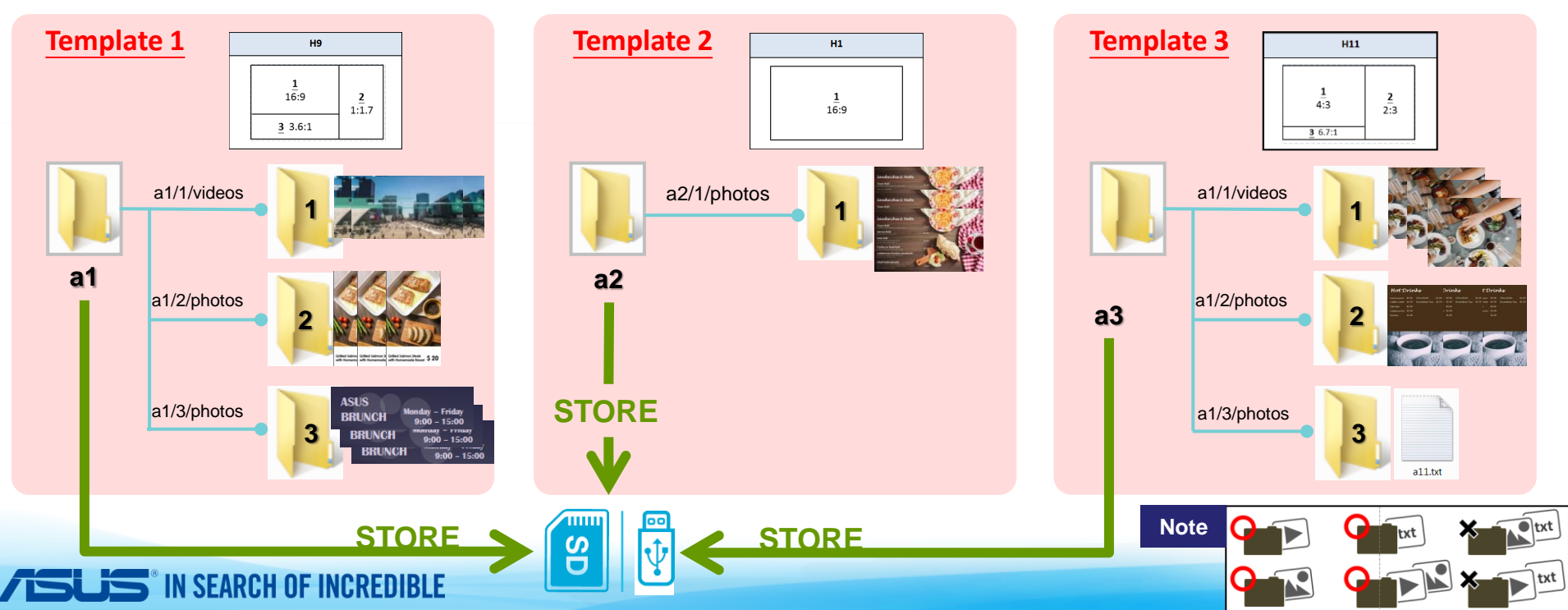

## Step 8

- 1) Inserting the SD card / USB drive and click ASUS SignArrange APP.
- 2) The APP will automatically detect and play the contents.

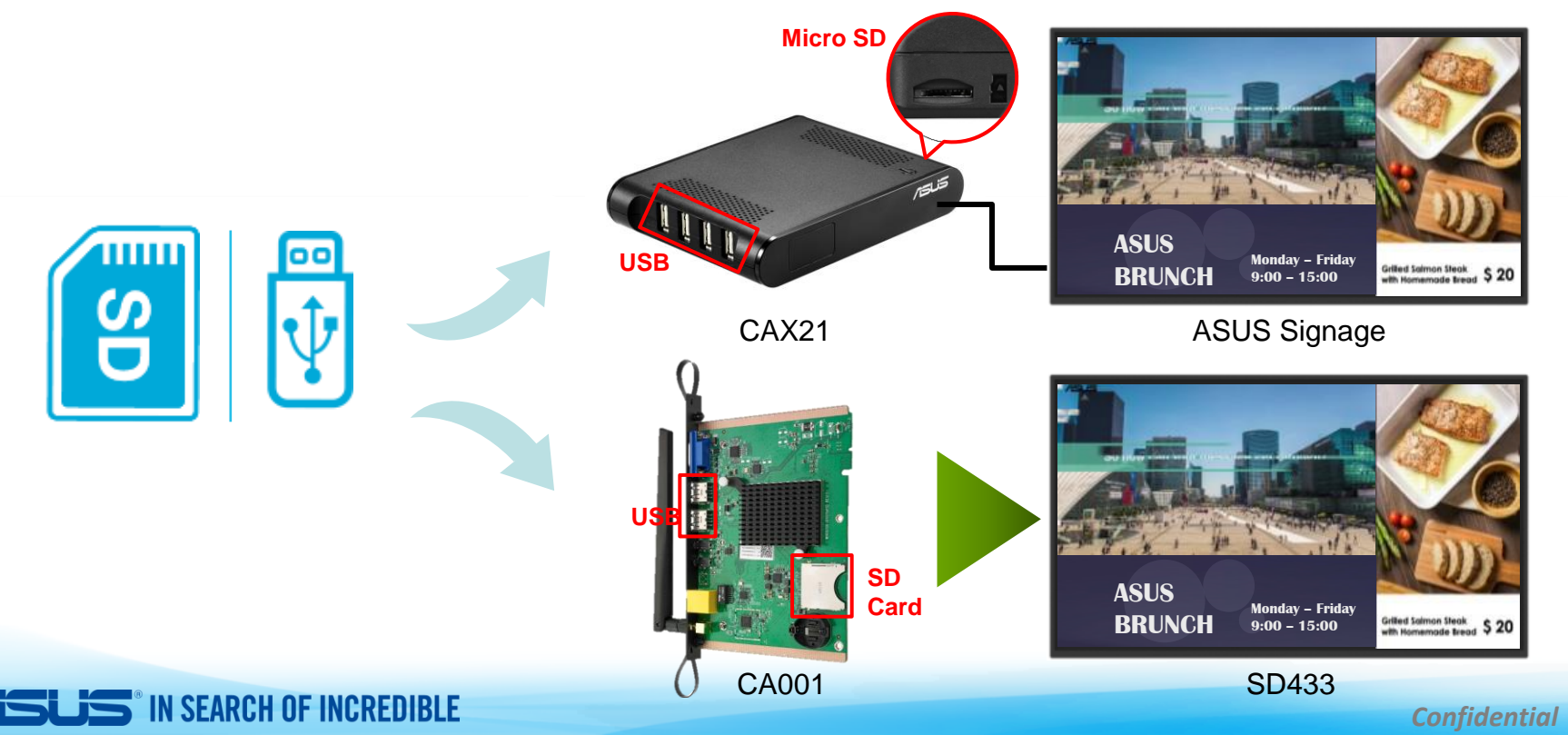

P.19

### Summary

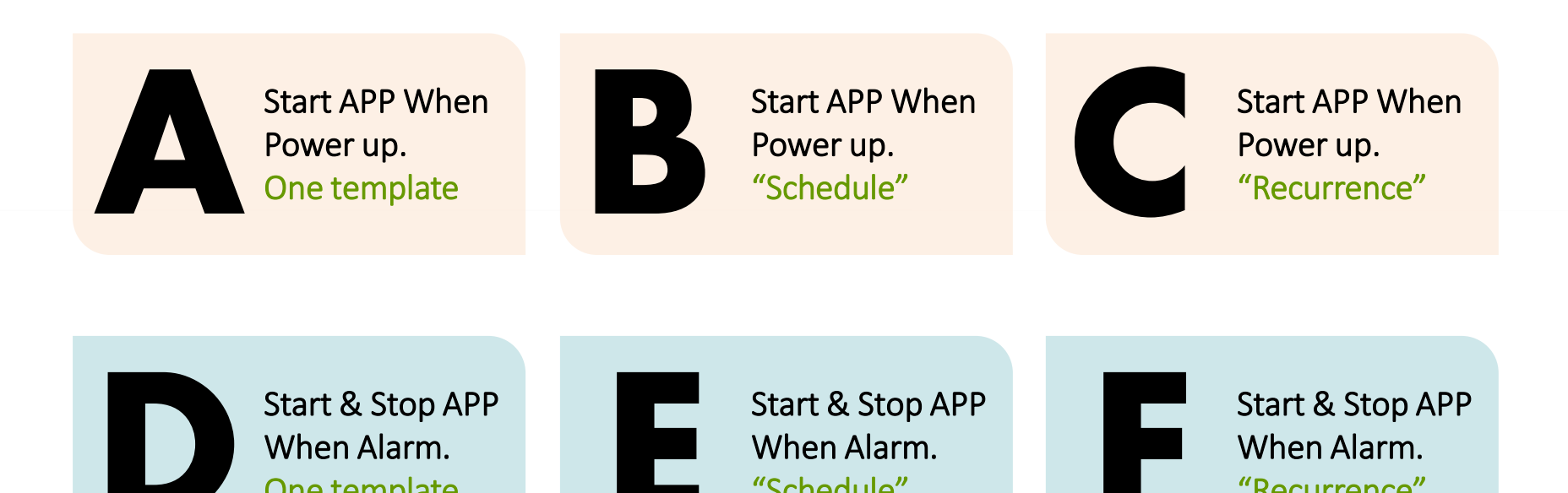

"Schedule"

One template

"Recurrence"

#### Start APP When Power up.

#### **One template**

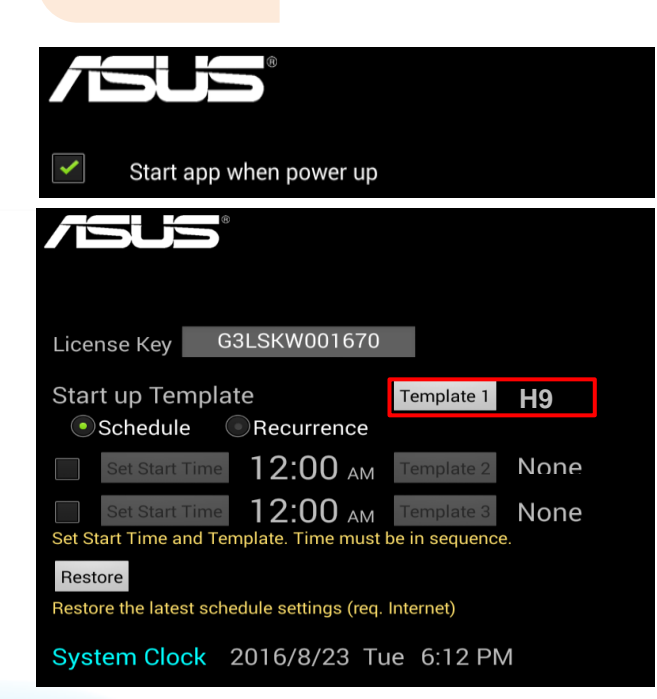

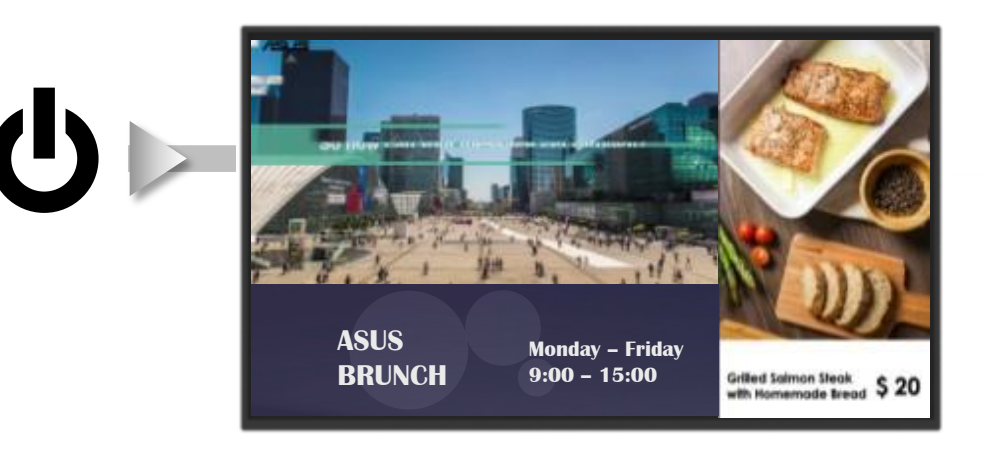

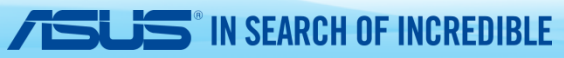

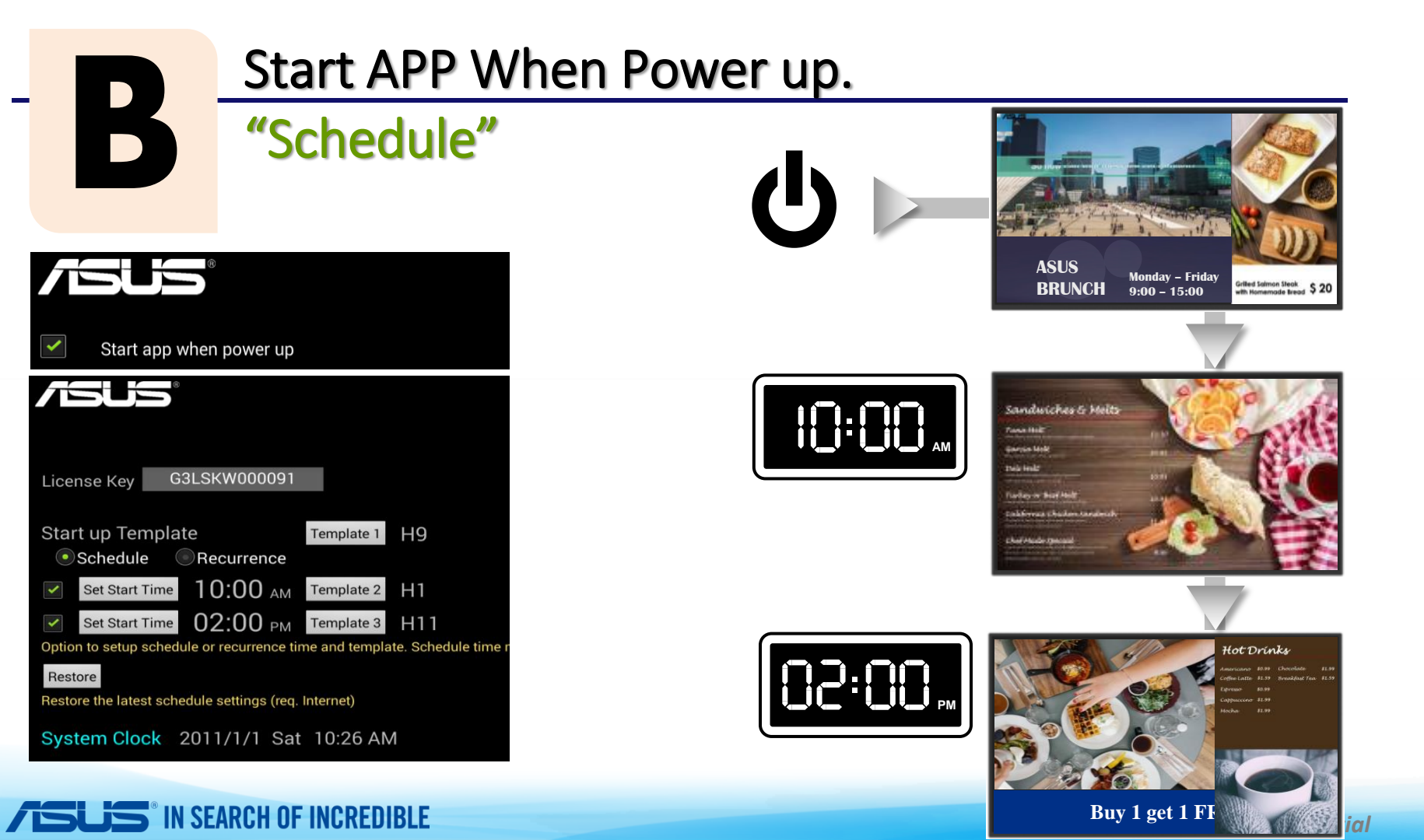

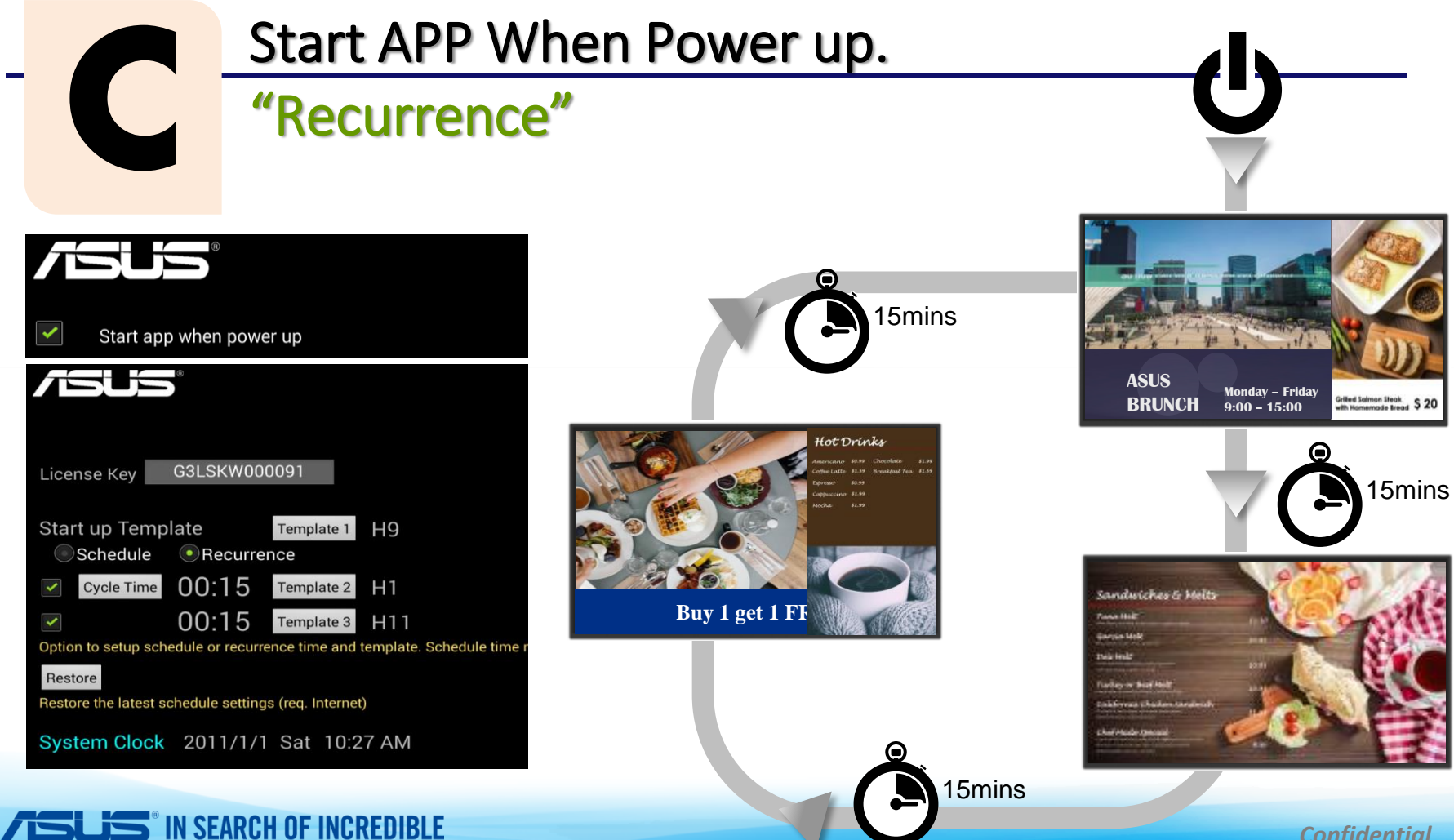

Confidential P.23

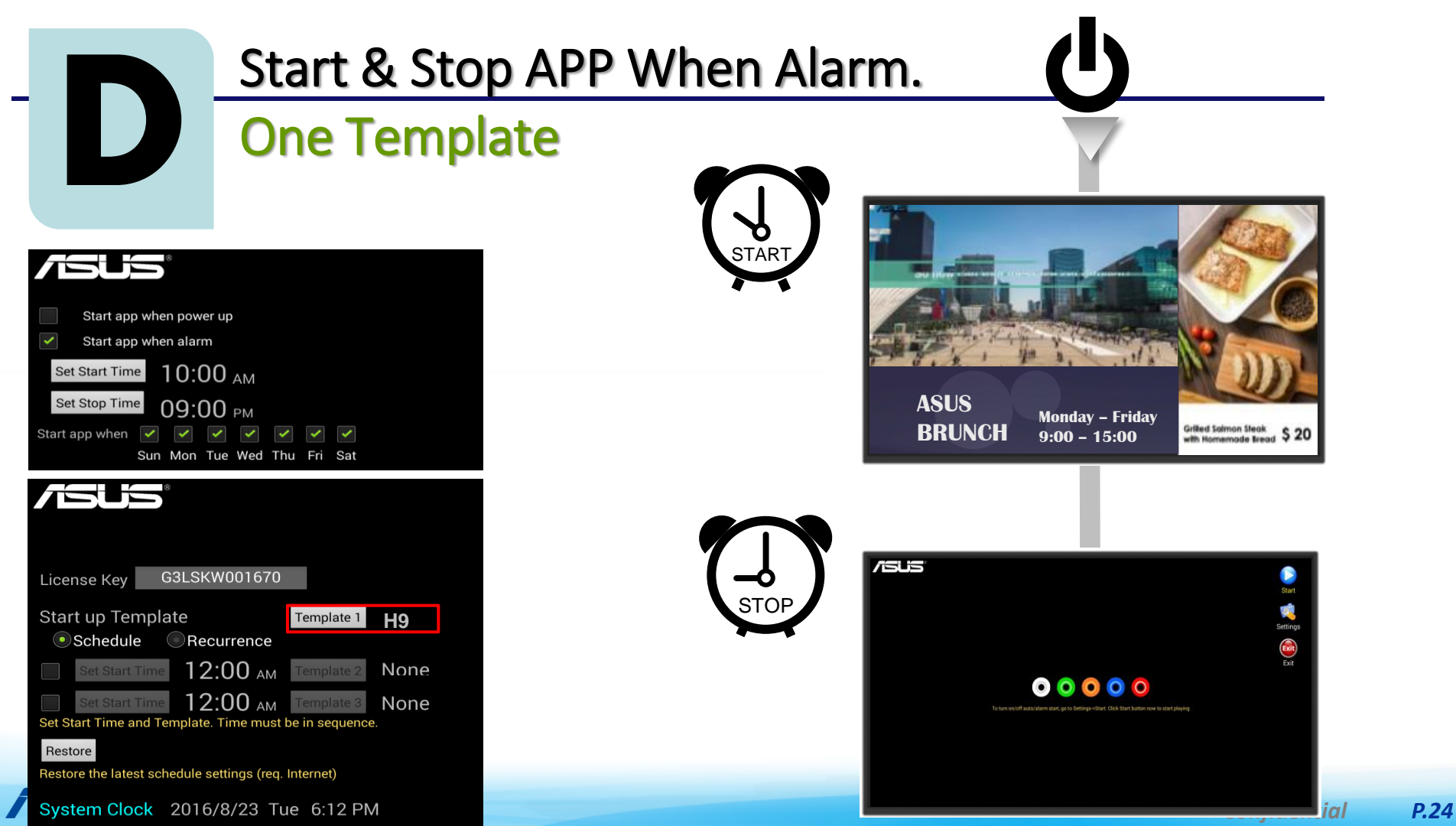

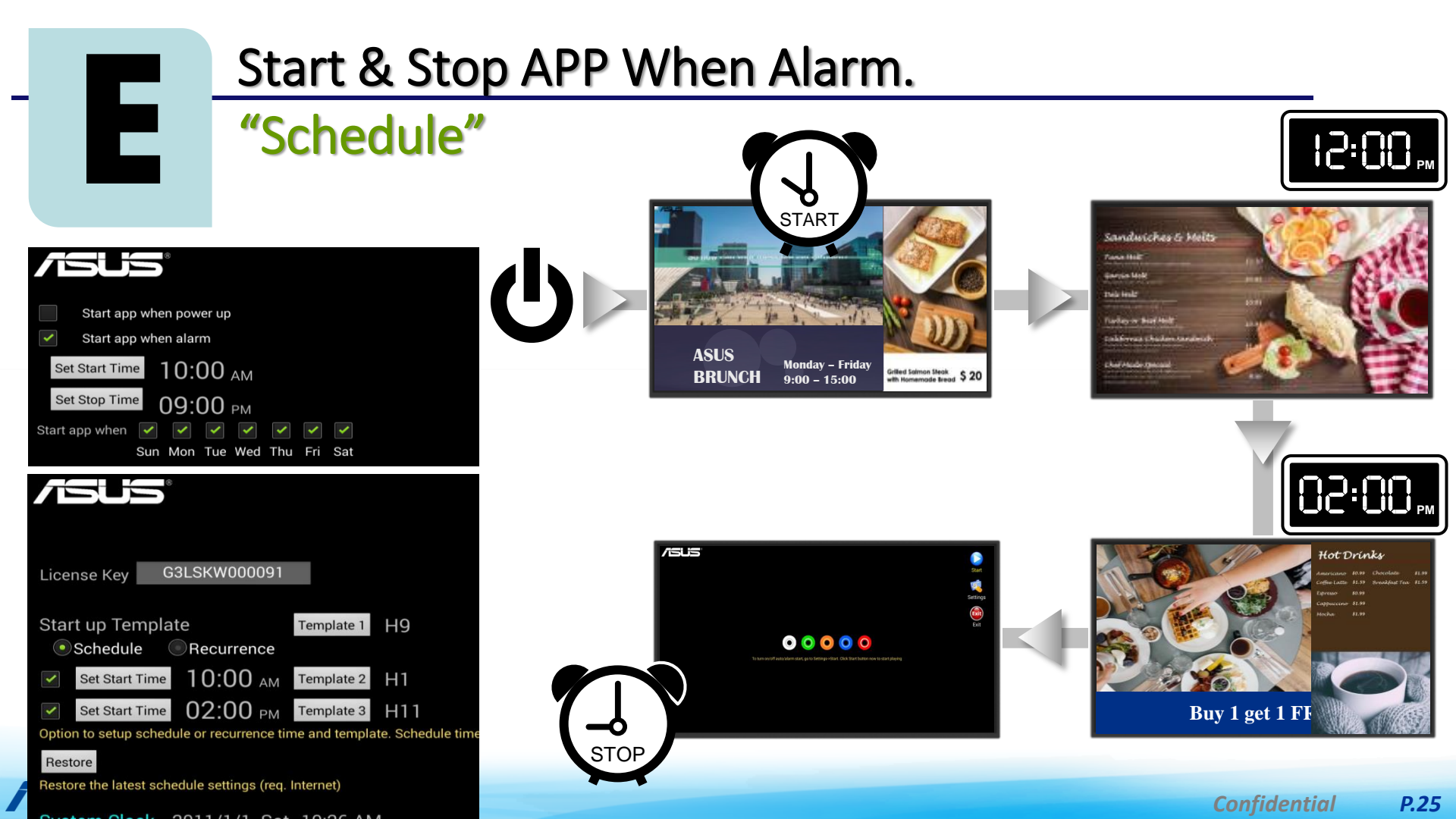

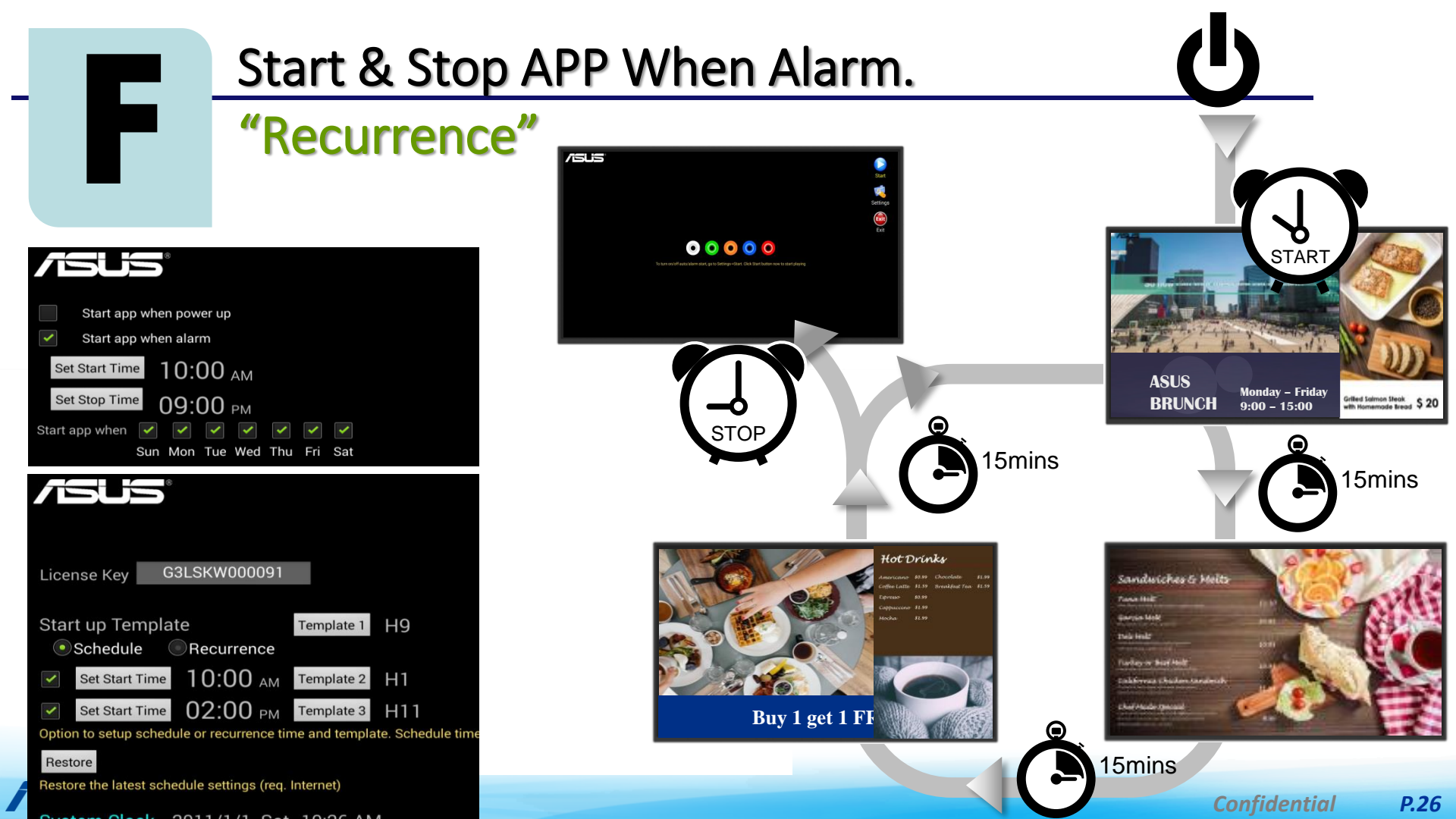

## Thank You !!